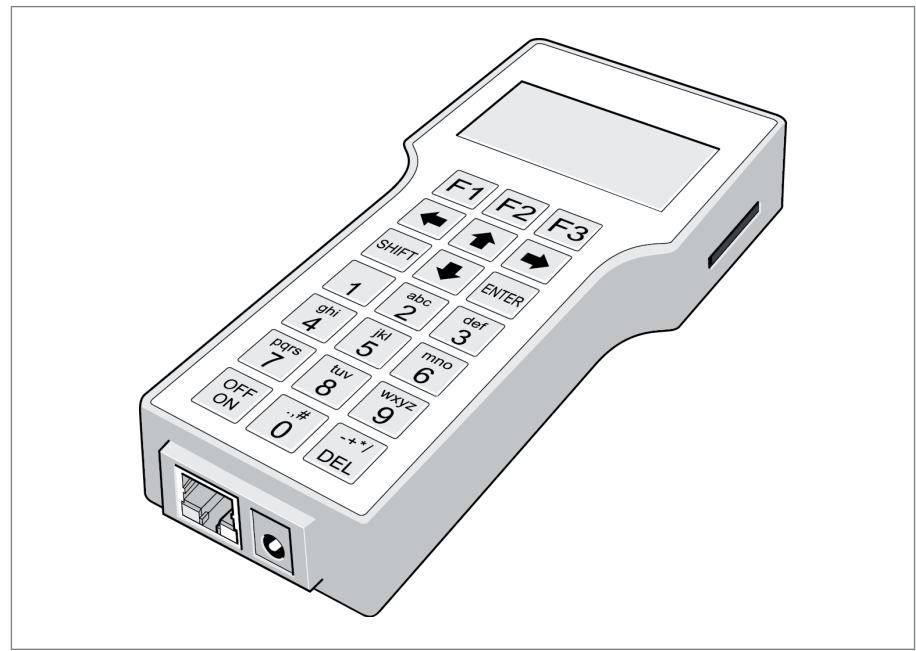

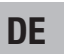

Bedienungsanleitung Service-Tool

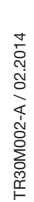

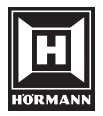

# Inhaltsverzeichnis

| 1                                                                                             | Zu dieser Anleitung3                                                                                                    |
|-----------------------------------------------------------------------------------------------|----------------------------------------------------------------------------------------------------|
| 1.1                                                                                           | Verwendete Warnhinweise3                                                                                                    |
| 1.2                                                                                           | Verwendete Symbole3                                                                                                    |
| 1.3                                                                                           | Verwendete Abkürzungen3                                                                                                    |
| 2                                                                                             | ▲ Sicherheitshinweise                                                                                                    |
| 2.1                                                                                           | Bestimmungsgemäße Verwendung4                                                                                                    |
| 2.2                                                                                           | Nicht bestimmungsgemäße Verwen-                                                                                                    |
|                                                                                               | dung4                                                                                                    |
| 2.3                                                                                           | Nutzungsbedingungen4                                                                                                    |
| 2.4                                                                                           | Baugleichheitsbescheinigung4                                                                                                    |
| 2.5                                                                                           | Sicherheitshinweise zum Anschluss                                                                                                    |
|                                                                                               | des Service-Tools5                                                                                                    |
| 2.6                                                                                           | Sicherheitshinweise zum Akku                                                                                                    |
| 2.7                                                                                           | Sicherneitsninweis zur SD-Karte5                                                                                                    |
| 3                                                                                             | Lieferumfang6                                                                                                    |
| 4                                                                                             | Produktbeschreibung6                                                                                                    |
| 5                                                                                             | Inbetriebnahme7                                                                                                    |
| 5.1                                                                                           | Anschluss an den Türantrieb7                                                                                                    |
| 5.2                                                                                           | Ein-/Ausschalten des Service-Tools7                                                                                                    |
|                                                                                               |                                                                                                    |
| 6                                                                                             | Funktionen8                                                                                                    |
| 6<br>7                                                                                        | Funktionen8<br>Display9                                                                                                    |
| 6<br>7<br>8                                                                                   | Funktionen                                                                                                    |
| 6<br>7<br>8<br>8.1                                                                            | Funktionen                                                                                                    |
| 6<br>7<br>8<br>8.1<br>8.2                                                                     | Funktionen       8         Display       9         Betrieb       9         Onlinebetrieb       9         Öffnungsimpuls auslösen       10                                                                                                    |
| 6<br>7<br>8<br>8.1<br>8.2<br>8.3                                                              | Funktionen       8         Display       9         Betrieb       9         Onlinebetrieb       9         Öffnungsimpuls auslösen       10         Offlinebetrieb       11                                                                                                    |
| 6<br>7<br>8<br>8.1<br>8.2<br>8.3<br>8.4                                                       | Funktionen       8         Display       9         Betrieb       9         Onlinebetrieb       9         Öffnungsimpuls auslösen       10         Offlinebetrieb       11         Benutzercode ändern       12                                                                                                    |
| 6<br>7<br>8<br>8.1<br>8.2<br>8.3<br>8.4<br>8.5                                                | Funktionen8Display9Betrieb9Onlinebetrieb9Öffnungsimpuls auslösen10Offlinebetrieb11Benutzercode ändern12Extras12                                                                                                    |
| 6<br>7<br>8<br>8.1<br>8.2<br>8.3<br>8.3<br>8.4<br>8.5<br>9                                    | Funktionen8Display9Betrieb9Onlinebetrieb9Öffnungsimpuls auslösen10Offlinebetrieb11Benutzercode ändern12Extras12Firmware12                                                                                                    |
| 6<br>7<br>8<br>8.1<br>8.2<br>8.3<br>8.4<br>8.5<br>9<br>10                                     | Funktionen       8         Display       9         Betrieb       9         Onlinebetrieb       9         Öffnungsimpuls auslösen       10         Offlinebetrieb       11         Benutzercode ändern       12         Extras       12         Firmware       12         Reinigung und Pflege       14                                                                                                    |
| 6<br>7<br>8<br>8.1<br>8.2<br>8.3<br>8.4<br>8.5<br>9<br>10<br>11                               | Funktionen8Display9Betrieb9Onlinebetrieb9Öffnungsimpuls auslösen10Offlinebetrieb11Benutzercode ändern12Extras12Firmware12Reinigung und Pflege14Demontage und Entsorgung14                                                                                                    |
| 6<br>7<br>8<br>8.1<br>8.2<br>8.3<br>8.4<br>8.5<br>9<br>10<br>11<br>12                         | Funktionen8Display9Betrieb9Onlinebetrieb9Öffnungsimpuls auslösen10Offlinebetrieb11Benutzercode ändern12Extras12Firmware12Reinigung und Pflege14Demontage und Entsorgung14Technische Daten14                                                                                                    |
| 6<br>7<br>8<br>8.1<br>8.2<br>8.3<br>8.4<br>8.5<br>9<br>10<br>11<br>12<br>13                   | Funktionen       8         Display       9         Betrieb       9         Onlinebetrieb       9         Öffnungsimpuls auslösen       10         Offlinebetrieb       11         Benutzercode ändern       12         Extras       12         Firmware       12         Reinigung und Pflege       14         Demontage und Entsorgung       14         Technische Daten       14         Anhang       15 |
| 6<br>7<br>8<br>8.1<br>8.2<br>8.3<br>8.4<br>8.5<br>9<br>10<br>11<br>12<br>13.1                 | Funktionen8Display9Betrieb9Onlinebetrieb9Öffnungsimpuls auslösen10Offlinebetrieb11Benutzercode ändern12Extras12Firmware12Reinigung und Pflege14Demontage und Entsorgung14Technische Daten14Anhang15Verzeichnisstruktur ONLINE15                                                                                                    |
| 6<br>7<br>8<br>8.1<br>8.2<br>8.3<br>8.4<br>8.5<br>9<br>10<br>11<br>12<br>13.1<br>13.1<br>13.2 | Funktionen8Display9Betrieb9Onlinebetrieb9Öffnungsimpuls auslösen10Offlinebetrieb11Benutzercode ändern12Extras12Firmware12Reinigung und Pflege14Demontage und Entsorgung14Technische Daten14Anhang15Verzeichnisstruktur ONLINE15Verzeichnisstruktur OFFLINE16                                                                                                    |
| 6<br>7<br>8<br>8.1<br>8.2<br>8.3<br>8.4<br>8.5<br>9<br>10<br>11<br>12<br>13.1<br>13.2<br>13.3 | Funktionen8Display9Betrieb9Onlinebetrieb9Öffnungsimpuls auslösen10Offlinebetrieb11Benutzercode ändern12Extras12Firmware12Reinigung und Pflege14Demontage und Entsorgung14Technische Daten14Anhang15Verzeichnisstruktur ONLINE15Verzeichnisstruktur OFFLINE16Übersicht tür- und antriebs-                                                                                                    |
| 6<br>7<br>8<br>8.1<br>8.2<br>8.3<br>8.4<br>8.5<br>9<br>10<br>11<br>12<br>13.1<br>13.2<br>13.3 | Funktionen8Display9Betrieb9Onlinebetrieb9Öffnungsimpuls auslösen10Offlinebetrieb11Benutzercode ändern12Extras12Firmware12Reinigung und Pflege14Demontage und Entsorgung14Technische Daten14Anhang15Verzeichnisstruktur ONLINE15Verzeichnisstruktur OFFLINE16Übersicht tür- und antriebs-<br>spezifischer Einstellungen17                                                                                   |

Weitergabe sowie Vervielfältigung dieses Dokuments, Verwertung und Mitteilung seines Inhalts sind verboten, soweit nicht ausdrücklich gestattet. Zuwiderhandlungen verpflichten zu Schadenersatz. Alle Rechte für den Fall der Patent-, Gebrauchsmuster- oder Geschmacksmustereintragung vorbehalten. Änderungen vorbehalten.

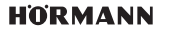

Sehr geehrte Kundin, sehr geehrter Kunde,

wir bedanken uns, dass Sie sich für ein Qualitätsprodukt aus unserem Hause entschieden haben.

# 1 Zu dieser Anleitung

Lesen Sie diese Anleitung sorgfältig und vollständig durch, sie enthält wichtige Informationen zur Handhabung des Service-Tools und zur Einrichtung, Programmierung und Diagnose von Antrieben aus dem Bereich Drehflügel-, Schiebe- und Karusselltüren. Beachten Sie die Hinweise und befolgen Sie insbesondere die Sicherheits- und Warnhinweise.

Diese Anleitung ist für Fachpersonal Montage/Service, das eine für die Errichtung, Programmierung und Diagnose von Türantrieben geeignete Ausbildung vorweisen kann.

Für die einwandfreie und volle Nutzung der zur Verfügung stehenden Parameter, beachten Sie die individuellen Spezifikationen der einzelnen Antriebe.

#### 1.1 Verwendete Warnhinweise

ACHTUNG Kennzeichnet eine Gefahr, die zur Beschädigung oder Zerstörung des Produkts führen kann.

#### 1.2 Verwendete Symbole

D Wichtiger Hinweis zur Vermeidung von Personen- und Sachschäden

#### 1.3 Verwendete Abkürzungen

| AM         | Außenmelder                                                          |
|------------|----------------------------------------------------------------------|
| BAS        | Betriebsartenschalter                                                |
| BGS        | Bandgegenseite                                                       |
| BS         | Bandseite                                                            |
| DCW        | Internes Bussystem                                                   |
| EEPROM     | Programmierbarer Nur-Lese-Speicher (kann elektrisch gelöscht werden) |
| EPS        | spez. Programmschaltertyp                                            |
| FFT        | Faltflügeltür                                                        |
| FM         | Funktionsmodul                                                       |
| FST (=FMX) | Fluchtschiebetür                                                     |
| GLT        | Gebäudeleittechnik                                                   |
| GM         | Grundmodul                                                           |
| HSK        | Hauptschließkante                                                    |
| IM         | Innenmelder                                                          |
| LS         | Lichtschranke                                                        |
| NK         | Nebenschließkante                                                    |
| PGS        | Programmschalter                                                     |
| RWA        | Rauch-Wärme-Abzugsanlagen                                            |
| SID        | Service-Ident-Nummer                                                 |

# 2 $\triangle$ Sicherheitshinweise

### 2.1 Bestimmungsgemäße Verwendung

Nach Herstellung einer ordnungsgemäßen Verbindung zur Antriebseinheit, dient das Service-Tool zur Inbetriebnahme, Programmierung und Diagnose von Antriebs- und Steuerungseinheiten an Drehflügel-, Schiebe- und Karusselltüren.

Verwenden Sie für den Einsatz des Service-Tools nur zugelassenes Zubehör und beachten Sie insbesondere die Empfehlungen für den Einsatz der Akkus.

Andere Anwendungsarten sind unzulässig. Der Hersteller haftet nicht für Schäden, die durch Veränderungen, bestimmungswidrigen Gebrauch oder falsche Bedienung verursacht werden.

### 2.2 Nicht bestimmungsgemäße Verwendung

Verwenden Sie **niemals** ein handelsübliches Netzwerkkabel zur Herstellung einer Verbindung zwischen dem Service-Tool und der Antriebseinheit.

### 2.3 Nutzungsbedingungen

Das Hörmann Service-Tool darf ausschließlich für Hörmann Antriebe und Türsysteme zum Einsatz kommen. Die Nutzung ist ausschließlich von Hörmann geschultem Fachpersonal erlaubt. Das Service-Tool ist eine Leihgabe gemäß Vertrag und ist mit entsprechender Sorgfalt zu behandeln.

#### 2.4 Baugleichheitsbescheinigung

Wir, die Hörmann KG Antriebstechnik, bestätigen hiermit, dass die folgenden Produkte gemäß der u. a. Zuordnung im Aufbau und in der Konstruktion baugleich sind:

| Produkt                                                                               | Bezeichnung DORMA   | Bezeichnung HÖRMANN    |  |
|---------------------------------------------------------------------------------------|---------------------|------------------------|--|
|                                                                                       | DORMA ST Flex       | AD 100                 |  |
| Komplettes Schiebetürsvstem                                                           | DORMA ST Flex Green | AD 100 Thermo          |  |
| (inkl. Antrieb mit integrierter                                                       | DORMA ST R-Rahmen   | AD 110 Rahmen          |  |
| Steuerung) nicht in Flucht-                                                           | DORMA ST R-Thermo   | AD 120 Rahmen-Thermo   |  |
| oder Rettungswegen                                                                    | DORMA ST Pure       |                        |  |
|                                                                                       | DORMA ST Manet      | AD 150 Glas            |  |
| Antrieb mit integrierter Steue-<br>rung <u>nicht</u> in Flucht- oder<br>Rettungswegen | DORMA ST ES200      | AD-D 100               |  |
|                                                                                       | DORMA ST Flex       | AD 100-X               |  |
| Komplettes Schiebetürsvstem                                                           | DORMA ST Flex Green | AD 100-X Thermo        |  |
| (inkl. Antrieb mit integrierter                                                       | DORMA ST R-Rahmen   | AD 110-X Rahmen        |  |
| Steuerung) in Flucht- oder                                                            | DORMA ST R-Thermo   | AD 120-X Rahmen-Thermo |  |
| Rettungswegen                                                                         | DORMA ST Pure       | AD 130-X Glas          |  |
|                                                                                       | DORMA ST Manet      |                        |  |
| Antrieb mit integrierter Steue-<br>rung <b>in</b> Flucht- oder Rettungs-<br>wegen     | DORMA ST ES200-2D   | AD-D 100-X             |  |

Ein Unterschied besteht nur in den aufgebrachten Warenzeichen und in der Produktkennzeichnung.

Wir bestätigen und versichern, dass die vorgenannten Änderungen in Bezug auf die elektrische und funktionale Sicherheit nicht relevant sind.

### 2.5 Sicherheitshinweise zum Anschluss des Service-Tools

# ACHTUNG

Zerstörung der Steuerung durch handelsübliches Netzwerkkabel

Es besteht die Gefahr einer dauerhaften Zerstörung der angeschlossenen Steuerung.

▶ Verwenden Sie niemals ein handelsübliches Netzwerkkabel mit RJ45-Stecker!

# ACHTUNG

Zerstörung des angeschlossenen Service-Tool beim Öffnen des Batteriefachs

Es besteht die Gefahr einer Zerstörung des Service-Tools beim Öffnen des Batteriefachs, wenn es an eine Antriebseinheit angeschossen ist.

Entfernen Sie vor dem Öffnen des Batteriefachs die Schnittstellenleitung!

### 2.6 Sicherheitshinweise zum Akku

# ACHTUNG

Verwendung von Batterien, NiCd-, Lilon- oder LiPolymer-Akkus

Es besteht Explosionsgefahr bei Verwendung von Batterien, NiCd-, Lilon- oder LiPolymer-Akkus

▶ Verwenden Sie niemals Batterien, NiCd-, Lilon- oder LiPolymer-Akkus!

### 2.7 Sicherheitshinweis zur SD-Karte

# ACHTUNG

### Schäden an der SD-Karte bzw. Datenverlust

Sollten Sie die SD-Karte entnehmen, während das Gerät in Betrieb ist, kann es zu Schäden an der SD-Karte oder zu Datenverlust kommen.

Entnehmen Sie die SD-Karte nur, wenn das Gerät ausgeschaltet ist!

# 3 Lieferumfang

- Service-Tool
- SD-Karte
- Schnittstellenleitung
- 3 x Akku (Typ: AA ,NiMH)

# ACHTUNG

#### Zerstörung der Steuerung durch handelsübliches Netzwerkkabel

Es besteht die Gefahr einer dauerhaften Zerstörung der angeschlossenen Steuerung.

Verwenden Sie niemals ein handelsübliches Netzwerkkabel mit RJ45-Stecker!

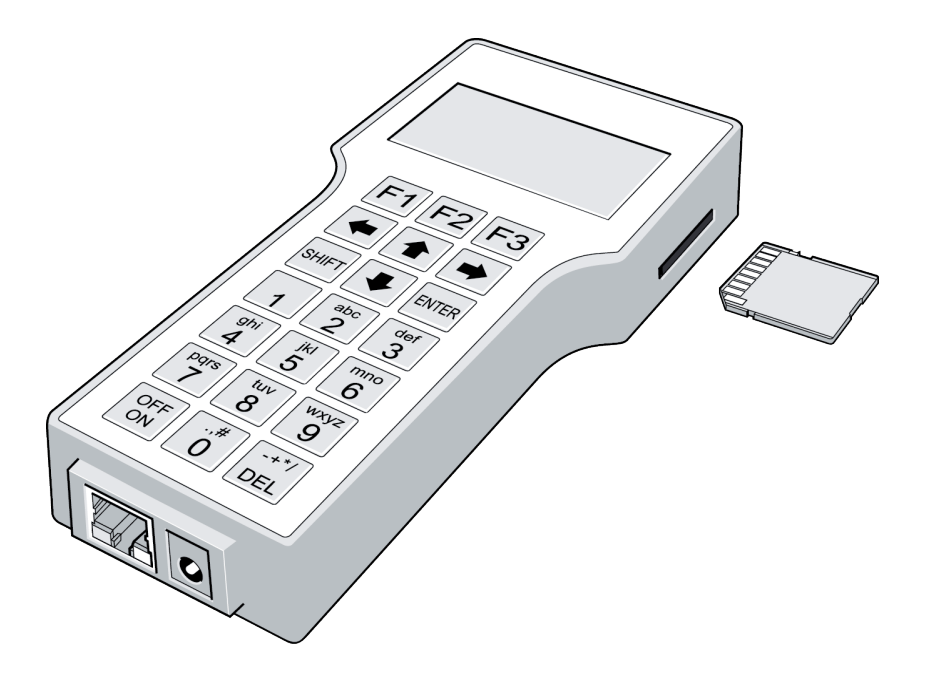

### 4 Produktbeschreibung

Das Service-Tool bietet die Möglichkeit, Türantriebe individuell einzurichten und vor Ort zu programmieren. Das Gerät arbeitet im Akkubetrieb. Sobald eine Verbindung zu einer Antriebseinheit hergestellt ist, wird die Spannungsversorgung durch den Türantrieb sichergestellt.

# 5 Inbetriebnahme

Betreiben Sie das Gerät nur mit den dafür vorgesehenen NiMh-Akkus, da die Akkus bei Anschluss an eine Steuerung automatisch geladen werden! Die Verwendung von Batterien, die nicht wieder aufladbar sind oder nicht dem empfohlenen Akkutyp entsprechen, führt zu Schäden am Gerät, für die keine Haftung übernommen wird.

# ACHTUNG

### Verwenden von Batterien, NiCd-, Lilon- oder LiPolymer-Akkus

Es besteht Explosionsgefahr bei Verwendung von Batterien, NiCd-, Lilon- oder LiPolymer-Akkus

▶ Verwenden Sie niemals Batterien, NiCd-, Lilon- oder LiPolymer-Akkus!

### Laden der Akkus

Das Laden der Akkus erfolgt über einen im Service-Tool integrierten Laderegler, der verhindert, dass die Akkus überladen werden. Der Ladevorgang erfolgt bei jedem Anschluss an eine Antriebseinheit.

Der Ladevorgang wird über eine LED an der RJ45-Buchse angezeigt. Wenn die LED-Anzeige erloschen ist, sind die Akkus vollständig geladen.

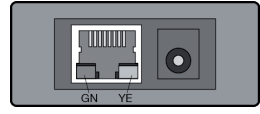

Abb.: RJ45-Buchse mit Ladeanzeige

# ACHTUNG

Zerstörung des angeschlossenen Service-Tools beim Öffnen des Batteriefachs

Es besteht die Gefahr einer Zerstörung des Service-Tools beim Öffnen des Batteriefachs, wenn es an eine Antriebseinheit angeschossen ist.

Entfernen Sie vor dem Öffnen des Batteriefachs die Schnittstellenleitung!

### 5.1 Anschluss an den Türantrieb

Die Verbindung zwischen dem Service-Tool und dem jeweiligen Türantrieb wird über die Schnittstellenleitung hergestellt. Stecken Sie dazu den RJ45-Stecker in die dafür vorgesehene Buchse am Service-Tool und dem Türantrieb.

Beachten Sie die Kennzeichnung am Türantrieb (siehe Dokumentation)

# ACHTUNG

### Zerstörung der Steuerung durch handelsübliches Netzwerkkabel

Es besteht die Gefahr einer dauerhaften Zerstörung der angeschlossenen Steuerung.

Verwenden Sie niemals ein handelsübliches Netzwerkkabel mit RJ45-Stecker!

### 5.2 Ein-/Ausschalten des Service-Tools

Zum Ein- und Ausschalten betätigen Sie die Taste ON/OFF. Die erste Meldung gibt Auskunft über die aktuelle Versionsnummer, das Erstellungsdatum und die Bezeichnung der Datenbasis. Sollte sich keine SD-Karte im Gerät befinden, werden Sie aufgefordert, diese einzusetzen. Das Gerät ist nun betriebsbereit.

# 6 Funktionen

Die Bedienung des Service-Tools erfolgt über ein Tastaturfeld, das Ihnen die Navigation und die Eingabe von Werten und Bezeichnungen ermöglicht.

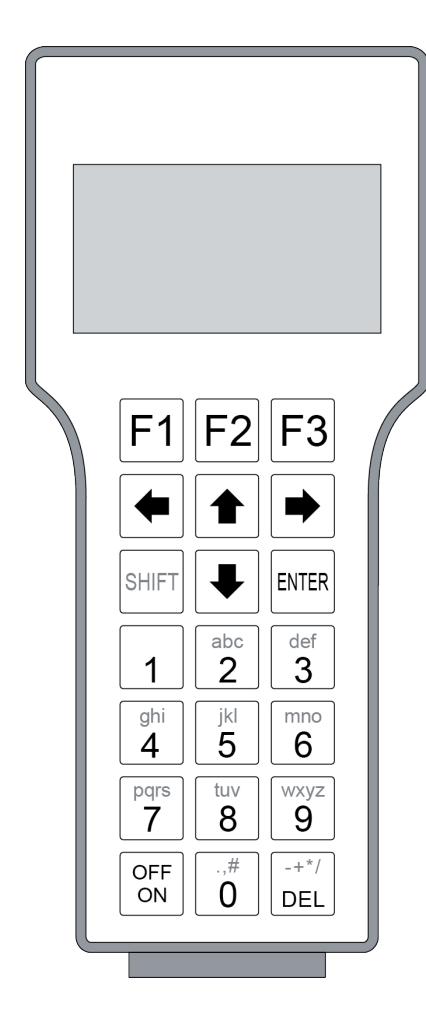

### ON/OFF

Mit dieser Taste schalten Sie das Gerät ordnungsgemäß Ein und Aus.

### Funktionstasten F1-F3

Mit den Funktionstasten lösen Sie die Funktionen aus, die in der untersten Zeile des Displays angeboten werden, z.B.: WDH für Wiederholen, TOP und DOWN für Zeilensprünge, UpDoLd für Up- und Download von Dateien, ÄND für das Ändern von Werten, OPEN für das Auslösen eines Öffnungsimpulses).

### Pfeiltasten

Die Pfeiltasten ermöglichen das Navigieren innerhalb der Anzeige. Die linke Pfeiltaste verfügt darüber hinaus über eine Back-Funktion, d.h. Sie gelangen in das vorherige Anzeigefenster.

### ENTER

Mit Hilfe der **ENTER** Taste wählen Sie einzelne Menüpunkte und bestätigen die Änderung von Werten und Einstellungen.

### DEL

Durch Betätigen der **DEL** Taste löschen Sie die letzte Zahlen- oder Buchstabeneingabe.

### SHIFT

Mit der **SHIFT** Taste wechseln Sie zwischen Ziffern- und Buchstabenfunktion der Tastatur sowie zwischen Groß- und Kleinschreibung. Die jeweils angewählte Funktion wird Ihnen auf dem Display angezeigt (**n**: numerisch; **A**: Großbuchstaben; **a**: Kleinbuchstaben).

Für die Eingabe eines Dateinamens stehen Ihnen bis zu 8 Stellen zur Verfügung.

### Alphanumerische Tastatur

Der kombinierte Zahlen- und Buchstabenblock ermöglicht Ihnen die Eingabe von Werten und Dateinamen in Groß- und Kleinschreibung.

Weiterhin steht Ihnen eine Auswahl von Sonderzeichen zur Verfügung (Punkt, Komma, Raute, Plus, Minus, Sternchen und Schrägstrich).

# 7 Display

### Symbole

Zwei Scroll-Pfeile (▼ und ▲ ) zeigen das Vorhandensein weiterer Bedienfunktionen an.

- ▼ Sie befinden sich am Beginn der Liste
- Es befinden sich weitere Funktionen ober-
- und unterhalb der sichtbaren Anzeige
- Sie befinden sich am Ende der Liste

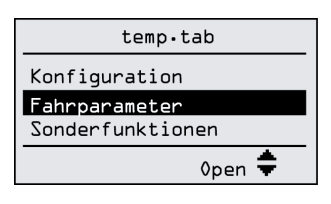

### Navigation

Mit den Pfeiltasten können Sie durch die Auflistung navigieren.

Mit den Funktionstasten UP und DWN gelangen Sie in den unmittelbar vorherigen bzw. folgenden Teil der Liste.

| Type  | Filename         |
|-------|------------------|
| E2500 | tomp             |
| E2500 | Lemp<br>Ausgangl |
| E2200 | Ausgang2         |
| 20200 | TOP DWN          |
|       |                  |

## 8 Betrieb

Es bestehen zwei Möglichkeiten, Einstellungen vorzunehmen bzw. zu ändern. Ist das Service-Tool vor Ort, online mit einer Antriebseinheit verbunden, kann der Antrieb direkt programmiert werden. Es besteht jedoch auch die Möglichkeit, Einstellungen im Voraus festzulegen und offline in einer Projektdatei zu speichern. Diese Projektdatei kann dann zu einem späteren Zeitpunkt in die jeweilige Antriebseinheit hochgeladen werden.

### 8.1 Onlinebetrieb

### 8.1.1 Verbindung herstellen

Stellen Sie mit Hilfe der Schnittstellenleitung eine Verbindung zwischen Antriebseinheit und Service-Tool her. Beachten Sie dazu auch die Hinweise unter 5.1 (Anschluss an den Türantrieb). Nach dem ordnungsgemäßen Einschalten bzw. Verbinden des Service-Tools stehen Ihnen über das Hauptmenü verschiedene Funktionen zur Verfügung. Eine Übersicht der Verzeichnisstruktur finden Sie im Anhang.

Geben Sie unter dem Menüpunkt KOMMUNIKATION Ihren Benutzercode ein (Default: 123456). Sie sind nun mit der Antriebseinheit verbunden.

Die jeweilige Ausführung und aktuelle Firmwareversion des angeschlossenen Türtyps wird Ihnen angezeigt (z.B. ES 200 SW-V:270).

Mit den Funktionstasten F1 - F3 wählen Sie die gewünschte Funktion aus.

- F1 WDH Wiederholung einer Verbindungsherstellung
- F2 UpDoLd Up- und Download von Dateien
- F3 OPEN Öffnungsimpuls auslösen

### HINWEIS

Das Kürzel ONL in der Kopfzeile zeigt an, dass Sie im Onlinebetrieb arbeiten.

### 8.1.2 Aktuelle Einstellungen herunterladen

Mit der Funktionstaste F2 UpDoLd gelangen Sie in das UPLOAD/DOWNLOAD-Menü. Der Menüpunkt DOWNLOAD leitet ein Herunterladen der aktuellen Einstellungen und Parameter ein. Diese werden in einer temporären Datei unter dem Dateinamen temp.tab gespeichert. Jede Änderung der Konfiguration bzw. Parameter und Sonderfunktionen, die Sie im weiteren Verlauf mit ENTER bestätigen, wird automatisch in die Antriebseinheit hochgeladen. Diese Änderungen werden **nicht** automatisch im Service-Tool gespeichert. Wenn Sie das jeweilige Menü verlassen, werden Sie aufgefordert, die geänderte Datei zu speichern. Mit Betätigen der Taste OK erscheint die Eingabemaske für den Dateinamen.

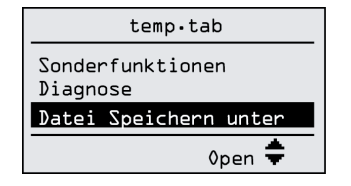

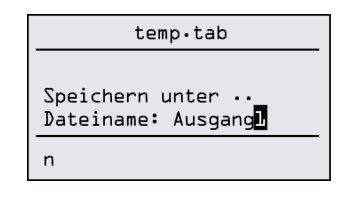

# U WICHIGE HINWEISE

- Jede Änderung in der temp.tab-Datei vor Ort wird **automatisch** in die Antriebseinheit hochgeladen. Diese Änderungen werden jedoch **nicht** im Service-Tool gespeichert!
- Unzulässige Einstellungen können nicht hochgeladen werden!
- Das Kürzel r/o (= read only) kennzeichnet Einträge, die nicht geändert werden können.
- Einige Werte im Bereich Fahrparameter stehen in gegenseitiger Abhängigkeit und können nur eingeschränkt verändert werden. Wenn Sie vor Ort (online) arbeiten, erfolgt eine Warnung durch die Software (z.B. Steuerung begrenzt Wert!)
- Im Onlinebetrieb wird unter dem Menüpunkt DIAGNOSE die aktuellen Statusmeldungen und Fehlerspeicher aufgelistet (siehe Übersicht Anhang).

### 8.1.3 Vorhandene Projektdatei öffnen und hochladen

Wählen Sie im Hauptmenü den Menüpunkt DATEI ÖFFNEN und wählen Sie die gewünschte Projektdatei. In den Menüpunkten KONFIGURATION, FAHRPARAMETER und SONDERFUNKTI-ONEN können Sie nun tür- und antriebsspezifische Einstellungen vornehmen.

Unter dem Menüpunkt DATEI UPLOAD leiten Sie einen Upload (Datenübergabe) ein. Im folgenden Auswahlfenster werden Ihnen die bereits angelegten Projektdateien für den angeschlossenen Steuerungstyp angezeigt. Führen Sie den Upload der ausgewählten Datei mit der ENTER-Taste aus.

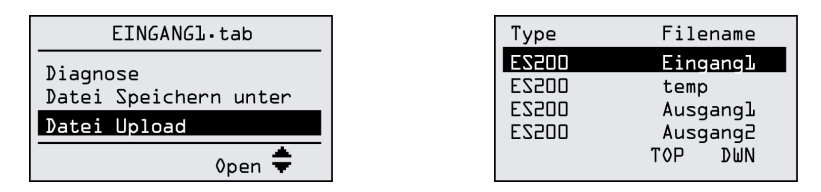

### 8.2 Öffnungsimpuls auslösen

Sie haben bei bestehender Verbindung zum Antrieb die Möglichkeit, mit der Funktionstaste F3 OPEN einen Öffnungsimpuls zu senden (siehe Übersicht im Anhang).

### 8.3 Offlinebetrieb

#### 8.3.1 Projektdatei anlegen

Wählen Sie im Hauptmenü unter DATEIEN den Menüpunkt DATEI NEU und wählen Sie zwischen den verschiedenen Türtypen (z.B. Drehflügel-, Schiebe- oder Karusselltür) aus. Nach Auswahl des spezifischen Antriebs (z.B. ES 200 (=AD 100) für eine Schiebetür) wird eine temporäre Datei angelegt. In den Menüpunkten KONFIGURATION, FAHRPARAMETER und SONDERFUNKTIONEN können Sie nun Veränderungen vornehmen.

Jede Änderung, die Sie mit ENTER bestätigen, wird automatisch in der Projektdatei gespeichert.

#### HINWEIS

Das Kürzel OFFL in der Kopfzeile zeigt an, dass Sie im Offlinebetrieb, d.h. ohne Verbindung arbeiten.

Unter dem Menüpunkt KONFIGURATION werden einbau- und antriebsspezifische Einstellungen vorgenommen.

(Auswahl treffen - ENTER - Taste F3 - Änderung vornehmen - ENTER)

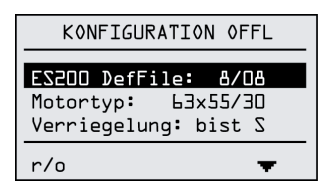

Unter dem Menüpunkt FAHRPARAMETER legen Sie gemäß der örtlichen Anforderungen die Parameter für den Fahrbetrieb fest.

(Auswahl treffen - ENTER - Taste F3 - Änderung vornehmen - ENTER)

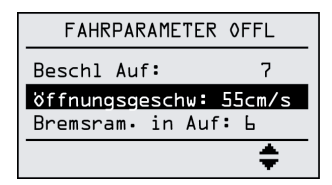

| PARAMETER ANDERN                                              |
|---------------------------------------------------------------|
| Neuer Wert: 00055<br>öffnungsgeschw: 55<br>Boneich: 10 25cm/s |
|                                                               |

Unter dem Menüpunkt SONDERFUNKTIONEN stehen in Abhängigkeit vom gewählten Antrieb weitere Funktionen zu Verfügung.

(Auswahl treffen - ENTER - Taste F3 - Änderung vornehmen - ENTER)

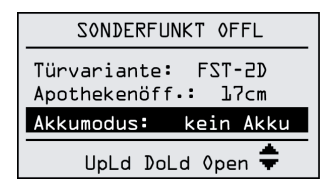

| PARAMETE                   | R ANDERN            |  |  |  |
|----------------------------|---------------------|--|--|--|
| kein Akku                  |                     |  |  |  |
| Auswahl-Para<br>Akkumodus: | ameter<br>kein Akku |  |  |  |
|                            | and 븆               |  |  |  |

Nachdem Sie Änderungen vorgenommen haben, wählen Sie den Menüpunkt DATEI SPEICHERN UNTER und speichern die Datei unter einer eigenen Bezeichnung (z.B. Ausgang1) ab. So wird ein versehentliches Speichern unter dem Default-Namen temp.tab und damit ein späteres, unbeabsichtigtes Überschreiben verhindert.

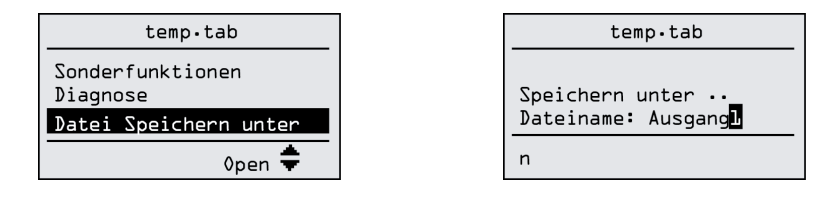

# U WICHTIGE HINWEISE

- Das Kürzel r/o (= read only) kennzeichnet Einträge, die nicht geändert werden können.
- Einige Werte im Bereich Fahrparameter stehen in gegenseitiger Abhängigkeit und können nur eingeschränkt verändert werden. Wenn Sie vor Ort (online) arbeiten, erfolgt eine Warnung durch die Software (z.B. Steuerung begrenzt Wert!)
- Im Offlinebetrieb wird unter dem Menüpunkt DIAGNOSE nur der Status zum Zeitpunkt der letzten Verbindung zur Antriebseinheit angezeigt.

### 8.3.2 Projektdateien verwalten / sichern

### **HINWEIS:**

Beachten Sie, dass wir keine Haftung für Schäden übernehmen, die aus der Fehlfunktion der SD-Karte folgen und die dazu führen, dass entweder gar nicht oder in einem nicht lesbaren Format gespeichert wird.

Es wird empfohlen, eine Kopie Ihrer Dateien von der SD-Karte als Sicherung zu erstellen. Dies erspart Ihnen im Falle eines Kartenverlustes oder -defektes die aufwändige Wiederherstellung individueller Parameter.

### 8.4 Benutzercode ändern

Sobald Sie eine Verbindung zur Antriebseinheit hergestellt haben, können Sie mit der Funktionstaste F2 - UpDoLd das Untermenü DOWN/UPLOAD erreichen. Hier können Sie unter dem Menüpunkt BENUTZERCODE ÄNDERN eine neue Ziffernfolge festlegen. Der Code ist im Auslieferungszustand vorprogrammiert (Default: 123456).

### 8.5 Extras

Im Menü EXTRAS können Sie den aktuellen Stand der Firmware einsehen, sowie unter dem Menüpunkt EINSTELLUNGEN Änderungen bezüglich Schnittstellen, Kontrast und Sprachen vornehmen.

## 9 Firmware

Das Antriebssystem der Automatik-Schiebetür basiert auf einer Mikroprozessorsteuerung, deren Firmware regelmäßig aktualisiert wird. Unter dem Menüpunkt EXTRAS (Hauptmenü) ist die Liste der auf der SD-Karte verfügbaren Firmwareversionen.

#### 9.5.1 Firmware aktualisieren

# ACHTUNG

#### Schäden an der SD-Karte bzw. Datenverlust

Sollten Sie die SD-Karte entnehmen, während das Gerät in Betrieb ist, kann es zu Schäden an der SD-Karte oder zu Datenverlust kommen.

Entnehmen Sie die SD-Karte nur, wenn das Gerät ausgeschaltet ist!

#### Bei Aktualisierung durch Austausch der SD-Karte:

Sie erhalten eine neue SD-Karte zum Austausch.

- 1. Sichern Sie tür- und antriebsspezifische Einstellungen / Änderungen.
- 2. Schalten Sie das Gerät aus.
- 3. Entnehmen Sie die SD-Karte, indem Sie mit leichtem Druck auf die Karte die Verriegelung lösen.
- 4. Setzen Sie die neue SD-Karte ein.
- 5. Schalten Sie das Gerät wieder ein.

#### Bei Aktualisierung durch Zusendung von Dateien:

Sie erhalten folgende Dateien, die ersetzt werden müssen: ES200.def, 16561131.aes, 16561431.aes

#### Um die Dateien zu ersetzten:

- 1. Sichern Sie tür- und antriebsspezifische Einstellungen / Änderungen.
- 2. Schalten Sie das Gerät aus.
- 3. Entnehmen Sie die SD-Karte, indem Sie mit leichtem Druck auf die Karte die Verriegelung lösen.
- Setzten Sie die SD-Karte in den Speicherkartenslot Ihres Computers ein.
   a. Der Inhalt der SD-Karte wird angezeigt.
   oder

b. Eine Fehlermeldung erscheint: Datenträger ist unformatiert. Dann benötigen Sie ein externes SD-Kartenlesegerät.

- 5. Öffnen Sie auf der SD-Karte den Ordner ES200.
- 6. Kopieren Sie die neue Datei ES200.def in diesen Ordner und überschreiben Sie die vorhandene Datei ES200.def.
- Löschen Sie in diesem Ordner die Dateien ES200.hlp und ES200.tap. Diese Dateien werden bei der nächsten Verbindung mit einer Antriebseinheit neu erstellt.
- 8. Öffnen Sie auf der SD-Karte den Ordner Firmware und darin den Ordner ES200.
- 9. Kopieren Sie die neue Datei 16561131.aes in diesen Ordner und überschreiben Sie die vorhandenen Dateien 16561131.aes.
- 10. Gehen Sie zurück in den Ordner Firmware und öffnen Sie darin den Ordner FST-MODUL.
- 11. Kopieren Sie die neue Datei 16561431.aes in diesen Ordner und überschreiben Sie die vorhandenen Dateien 16561431.aes.
- 12. Schließen Sie den Dateimanager ordnungsgemäß und entnehmen Sie die SD-Karte sicher.
- 13. Setzen Sie die aktualisierte SD-Karte in das Gerät ein und schalten Sie es wieder ein.

## 9.5.2 Neue Firmware übertragen

Stellen Sie eine Verbindung zur Antriebseinheit her (siehe Kapitel 5.1).

Unter dem Menüpunkt DOWN/UPLOAD wählen Sie FIRMWARE UPLOAD. Unter FIRMWARE ÜBERTRAGEN werden Ihnen zwei Möglichkeiten angeboten; die direkte Übertragung zur Steuerung und der Einsatz des Service Keys. Nach erfolgter Auswahl werden Ihnen die zur Verfügung stehenden Firmwareversionen angezeigt.

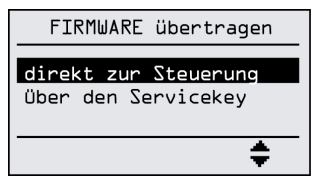

| Туре  | Version                     |     |  |
|-------|-----------------------------|-----|--|
| E2200 | <b>VO2 • 40</b><br>VO2 • 50 |     |  |
|       | TOP                         | DWN |  |

# 10 Reinigung und Pflege

Reinigungsarbeiten dürfen nur im spannungsfreien Zustand durchgeführt werden. Ziehen Sie dazu die Schnittstellenleitung ab und schalten Sie das Gerät aus.

Das Service-Tool kann mit einem weichen, sauberen und trockenen Tuch gereinigt werden. Stärkere Verschmutzungen entfernen Sie mit einem leicht angefeuchteten Tuch. Verwenden Sie keine lösemittelhaltigen Reinigungsmittel, da das Kunststoff-Gehäuse und die Beschriftung darunter leiden können. Lassen Sie kein Wasser oder andere Flüssigkeiten auf oder in das Gerät gelangen.

Zum dauerhaften Schutz des Service-Tools und insbesondere des Displays empfiehlt es sich, die optional erhältliche Schutzhülle zu verwenden.

Das Service-Tool ist wartungsfrei. Im Falle einer Reparatur senden Sie das Gerät bitte unter Angabe des Schadens ein. Bei unsachgemäßer Benutzung oder unbefugter Öffnung des Gehäuses durch Dritte erlischt jegliche Gewährleistung.

# 11 Demontage und Entsorgung

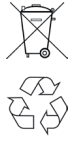

Elektro- und Elektronik-Geräte sowie Batterien dürfen nicht als Haus- oder Restmüll entsorgt werden, sondern müssen in den dafür eingerichteten Annahme- und Sammelstellen abgegeben werden.

Die Verpackung des Service-Tools besteht überwiegend aus recyclebaren Materialien. Beachten Sie dabei die geltenden nationalen gesetzlichen Vorschriften.

# 12 Technische Daten

| Spannungsversorgung | 24 V DC, 300 mA   |
|---------------------|-------------------|
| Abmessungen (HxBxT) | 30 x 83 x 188 mm  |
| Akkutyp             | NiMH Size AA      |
| Schutzart           | IP 20             |
| Temperaturbereich   | -20 °C bis +70 °C |

Technische Änderungen vorbehalten (Stand November 2011)

# 13 Anhang

## 13.1 Verzeichnisstruktur ONLINE

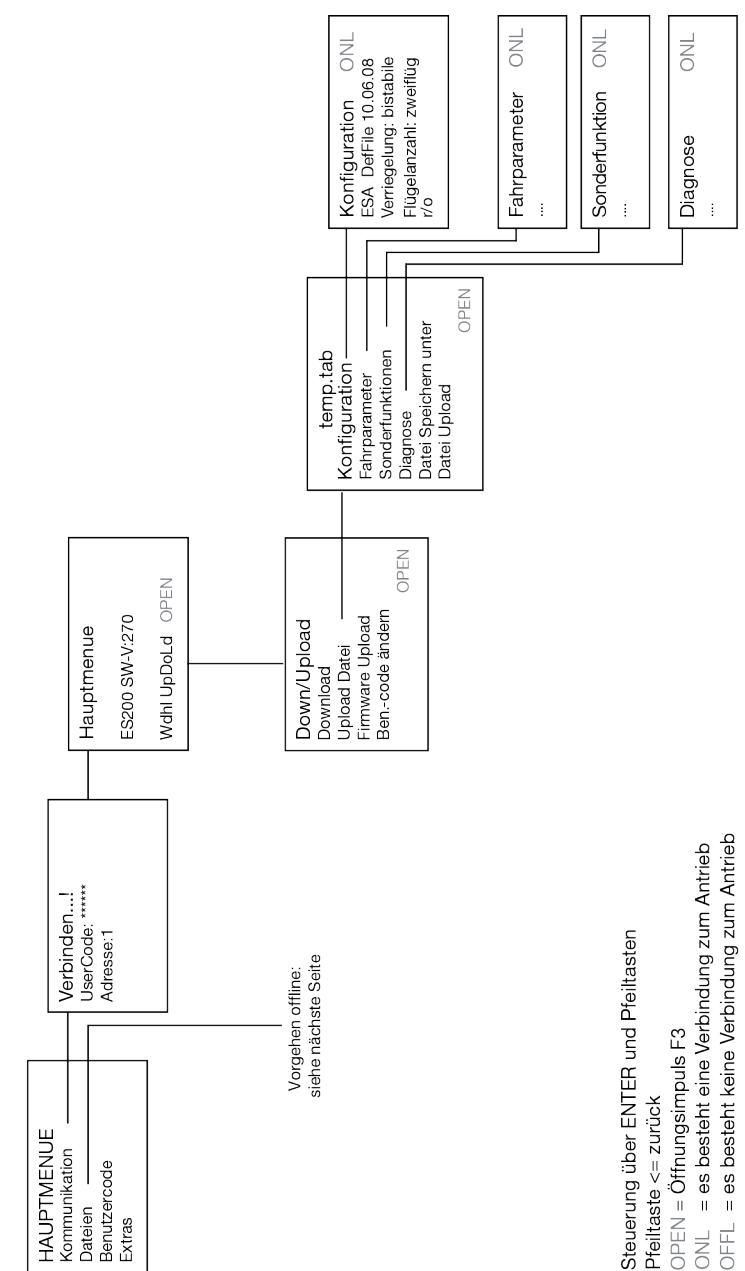

Vorgehen mit Verbindung zur Antriebseinheit (online)

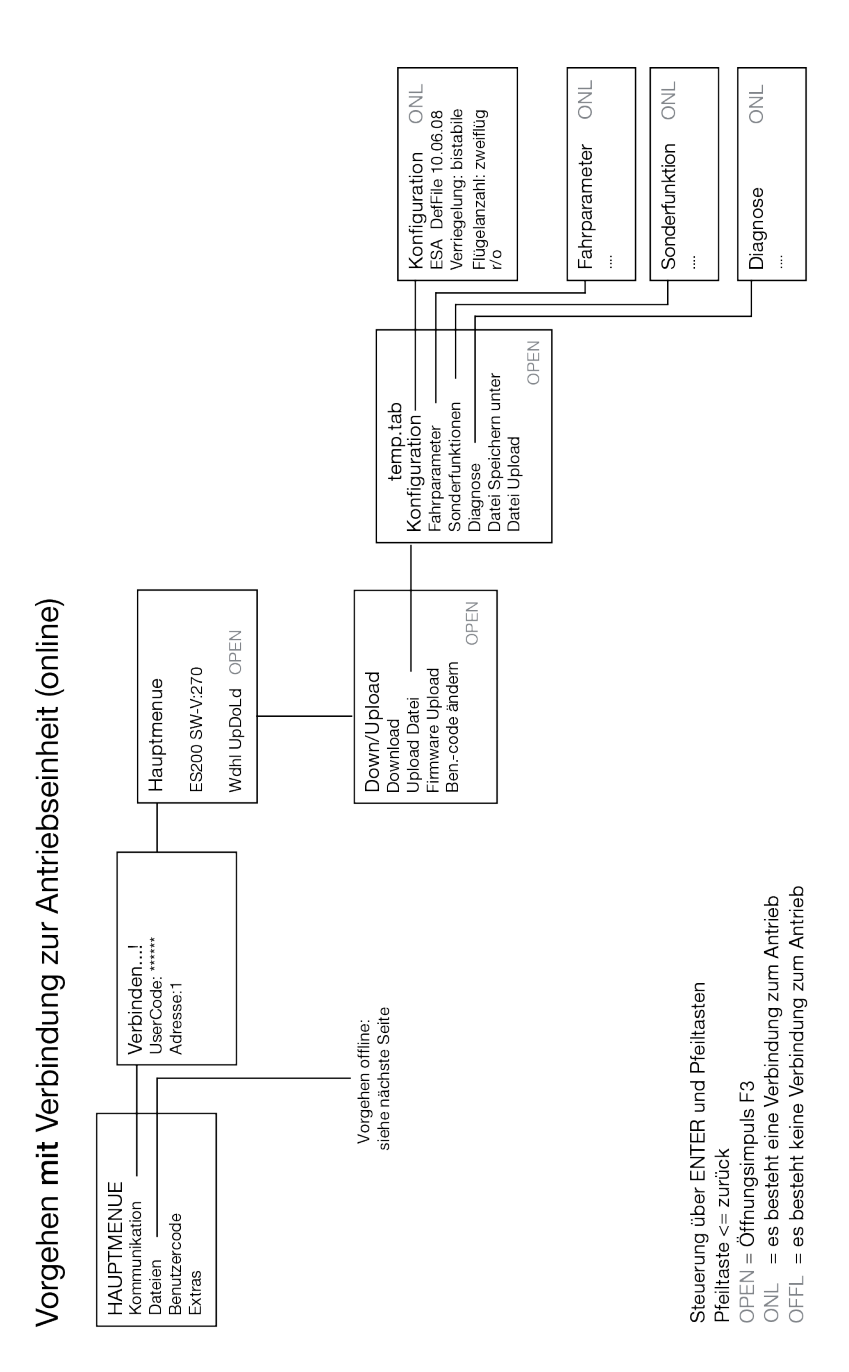

### 13.2 Verzeichnisstruktur OFFLINE

## 13.3 Übersicht tür- und antriebsspezifischer Einstellungen

## 13.3.1 Konfiguration ES 200 / ES 200-2D (= AD 100 / AD 100-X)

Für den Bereich Konfiguration sind alle baulich gegebenen und tür- und antriebsspezifische Parameter gelistet.

Default-Werte sind fett gedruckt oder separat aufgeführt.

| Parametername     | Beschreibung                                                                                                    |                                                                                                    | Werte                                       |
|-------------------|----------------------------------------------------------------------------------------------------|----------------------------------------------------------------------------------------------------|---------------------------------------------|
| Motortyp          | Motortyp Angabe Motortyp                                                                                                    | groß                                                                                                 | 63 x 25 / 40 V                              |
|                   |                                                                                                    | klein                                                                                                | 63 x 55 / 30 V                              |
| Verriegelung      | Eingebauter Verriegelungstyp:<br>Keine Verriegelung<br>Bistabile Verriegelung<br>Bistabile Verriegelung mit Rückmeldeko<br>(Schließer)<br>Monostabile Verriegelung, stromlos öffn<br>Kombiverriegelung<br>Stangenverriegelung - DCW<br>Der Verriegelungstyp wird bei der Lernf<br>ermittelt!<br>Wird eine Stangenverriegelung über DC<br>einen ES 200-2D (= AD 100-X) angesch<br>wird der Verriegelungstyp automatisch<br>DCW eingestellt. Beim Einsatz einer an<br>riegelung ist ein Reset (Akku- und Netz<br>kurzzeitig trennen) und eine neue Werk<br>lung notwendig. | ontakt<br>nend<br>ährt nicht<br>CW an<br>nlossen,<br>auf STV-<br>deren Ver-<br>spannung<br>seinstel- |                                             |
| Öffnung bei Ausg. | Öffnungsweite bei Programmschalterstellung<br>Ausgang.                                                                                                    |                                                                                                    | <b>Volle</b><br>Teil-                       |
| Flügelanzahl      | Anzahl Flügel.                                                                                                    |                                                                                                    | einflügelig<br><b>zweiflügelig</b>          |
| Programm-Mode     | Programm-Mode Standard<br>Programm-Mode Frankreich<br>Notöffnung bei Spannungsausfall erfolgt über<br>einen rein mechanischen Hilfsantrieb (ACL CO48<br>Disconnected System und ACL CO48 Connected<br>System). Funktionen gemäß CO48 für Automatik-<br>türen die zu vorschriftsmäßigen Verkehrs- und<br>Fluchtwegen zählen.                                                                                                    |                                                                                                    | Standard<br>CO48 disconnect<br>CO48 connect |

# 13.3.2 Fahrparameter ES 200 / ES 200-2D (= AD 100 / AD 100-X)

Der Bereich Fahrparameter beinhaltet alle zum Einstellen der Fahrkurve notwendigen Parameter. Default-Werte sind **fett** gedruckt oder separat aufgeführt.

| Parametername     | Beschreibung                                                                                                    | Werte                                                          |
|-------------------|----------------------------------------------------------------------------------------------------|----------------------------------------------------------------|
| Beschl. Auf       | Max. Regelstrecke zur Beschleunigung auf<br>Öffnungsgeschwindigkeit.<br>Die Lernfahrt passt die Beschleunigung dem<br>Türgewicht an. | (1 9)<br>7                                                     |
| Öffnungsgeschw.   | Max. Öffnungsgeschwindigkeit (abhängig vom<br>Motortyp).                                                                             | (10 75) cm/s<br>50<br>FST-2D (AD 100-X):<br>(55 75) cm/s<br>75 |
| Bremsram. in Auf  | Max. Bremsrampe am Ende der Öffnungsfahrt.<br>Nach der Lernfahrt wird die Bremsrampe dem<br>Türgewicht angepasst.                    | (1 9)<br>7                                                     |
| Schleichstr. Auf  | Max. Schleichfahrtstrecke am Ende der Öffnungs-<br>fahrt.                                                                            | (0 30) cm<br><b>10</b>                                         |
| Schleichges. Auf  | Max. Schleichfahrtgeschwindigkeit am Ende der Öffnungsfahrt.                                                                         | (3 9) cm/s<br>9                                                |
| Kraftbegr. in Auf | Kraftbegrenzung bei der Öffnungsfahrt.                                                                                               | (50 310) N<br><b>150</b>                                       |
| Teilöffnung       | Teilöffnungsweite nach Lernfahrt.                                                                                                    | (25 800) cm<br><b>80</b>                                       |
| Teilöffnung/PDA   | Einstellbarkeit der Teilöffnungsweite nur über Service Tool.                                                                         | <b>nein</b><br>ja                                              |
| Offenhaltezeit    | Retriggerbare Aufhaltezeit.                                                                                                    | (0 180) s<br><b>1</b>                                          |
| Beschl. in Zu     | Max. Regelstrecke zur Beschleunigung auf<br>Schließgeschwindigkeit.<br>Die Lernfahrt passt die Beschleunigung dem<br>Türgewicht an.  | (1 9)<br>7                                                     |
| Schließgeschw.    | Max. Schließgeschwindigkeit.                                                                                                    | (10 55) cm/s<br><b>30</b>                                      |
| Bremsrampe Zu     | Max. Bremsrampe am Ende der Schließfahrt.<br>Wird nach der Lernfahrt dem Türgewicht ange-<br>passt.                                  | (1 9)<br>7                                                     |
| Schleichstr. Zu   | Max. Schleichfahrtstrecke am Ende der Schließ-<br>fahrt.                                                                             | (0 30) cm<br><b>10</b>                                         |
| Schleichges. Zu   | Max. Schleichfahrtgeschwindigkeit am Ende der Schließfahrt.                                                                          | (3 9) cm/s<br><b>6</b>                                         |
| Kraftbegr. in Zu  | Kraftbegrenzung bei der Schließfahrt.                                                                                                | (50 310) N<br><b>150</b>                                       |
| Endschlag Zu      | Kraft, mit der die Tür zugehalten wird.                                                                                              | (09)<br><b>6</b>                                               |
| Offenhaltez. NB   | Aufhaltezeit Nacht/Bank-Schaltung.                                                                                                   | (0 60) s<br><b>0</b>                                           |

| Parametername  | Beschreibung                                                                                                    | Werte                      |
|----------------|----------------------------------------------------------------------------------------------------|----------------------------|
| Auffahrverzög. | Auffahrverzögerung nach einem Nacht/Bank-<br>Impuls.                                                                                                    | (0 10) s<br><b>0</b>       |
| Hinderniszeit  | Zeitfenster zum Erkennen eines Hindernisses. Die<br>Empfindlichkeit der Hinderniserkennung ist je<br>nach Türgewicht, Öffnungsweite und Geschwin-<br>digkeit unterschiedlich. Die Anpassung an die<br>jeweilige Tür muss über die Kraftbegrenzungen<br>und die Hinderniszeit erfolgen. | (100 300) ms<br><b>250</b> |

# 13.3.3 Sonderfunktionen ES 200 / ES 200-2D (= AD 100 / AD 100-X)

Der Bereich Fahrparameter beinhaltet alle zum Einstellen der Fahrkurve notwendigen Parameter. Default-Werte sind **fett** gedruckt oder separat aufgeführt.

| Parametername    | Beschreibung                                                                                                    |                          | Werte                                                                          |
|------------------|----------------------------------------------------------------------------------------------------|--------------------------|--------------------------------------------------------------------------------|
| Türvariante      | Die Fahrparameter werden dem<br>Türtyp angepasst.                                                                                                    | ES 200<br>(AD 100):      | ST<br>FFT                                                                      |
|                  | (Nur Anzeige.)                                                                                                    | ES 200-2D<br>(AD 100-X): | FST-2D<br>FFT-2D                                                               |
| Apothekenöff.    | Einstellung der Funktion Apothekenö<br>Programmschalterstellung AUS.                                                                                                    | offnung in               | (0 52) cm<br>8                                                                 |
| Status Türzust.1 | Der potentialfreie Kontakt OUT 1 am Funktions-<br>modul (Adr. 48) ist geschlossen, wenn die Tür die<br>ZU-Position verlässt (Werkseinstellung).                                         |                          | aus<br><b>Tür auf</b><br>Tür zu<br>Störung<br>zu+verriegelt<br>Verschlussalarm |
| Status Türzust.2 | Der potentialfreie Kontakt OUT 2 am Funktions-<br>modul (Adr. 48) ist geschlossen, wenn die Tür in<br>der ZU-Position ist (Werkseinstellung).                                           |                          | aus<br>Tür auf<br><b>Tür zu</b><br>Störung<br>zu+verriegelt<br>Verschlussalarm |
| Status Türzust.3 | Der potentialfreie Kontakt OUT 3 am Funktions-<br>modul (Adr. 48) ist geschlossen, wenn eine<br>Störung (Fehler >0) vorliegt (Werkseinstellung).                                        |                          | aus<br>Tür auf<br>Tür zu<br><b>Störung</b><br>zu+verriegelt<br>Verschlussalarm |
| Synchronbetrieb  | Einstellung der Grundmodule 1 und 2 für<br>Synchronbetrieb.                                                                                                    |                          | <b>aus</b><br>MASTER<br>SLAVE                                                  |
| Blockierfunktion | Einstellung der Reaktion nach einer Blockierer-<br>kennung (Hindernis).                                                                                                    |                          | Rev+Schleich<br><b>Rev+normal</b><br>Tür stoppt                                |
| Akkumodus        | Einstellung des Akkubetriebs des Grundmoduls.<br>* Funktion bei Fluchtwegtüren nicht möglich.                                                                                           |                          | <b>kein Akku</b><br>Notschließen*<br>Notöffnen*<br>Notbetrieb*                 |
| CO48 Akku-Test   | Einstellung der Aktivierung des Akkutests für<br>CO48-connect.                                                                                                    |                          | <b>aus</b><br>ein                                                              |
| CO48 GS-Test     | Einstellung der Aktivierung des Gummiseiltests für CO48-connect (GS=Gummiseil).                                                                                                    |                          | aus<br><b>aktiv</b>                                                            |
| Schleuse Türzu.1 | Der potentialfreie Kontakt OUT 2 am Funktions-<br>modul (Adr. 49) ist geschlossen, wenn die Tür in<br>der ZU-Position ist (Werkseinstellung). Er sperrt<br>die Öffnung von Tür 2 (IN3). |                          | aus<br>Tür auf<br><b>Tür zu</b><br>Störung<br>zu+verriegelt<br>Verschlussalarm |

| Parametername          | Beschreibung                                                                                                    | Werte                                                                                   |
|------------------------|----------------------------------------------------------------------------------------------------|-----------------------------------------------------------------------------------------|
| Schleuse Türzu.2       | Der potentialfreie Kontakt OUT 3 am Funktions-<br>modul (Adr. 49) gibt am Ende der Schließfahrt<br>einen Öffnungsimpuls an Tür 2 (IN1) (Impulswei-<br>terschaltung).                                                                                                    | aus<br>Tür auf<br>Tür zu<br>Störung<br>zu+verriegelt<br>Verschlußalarm<br>Schl. sperren |
| Schleusenzeit          | Der potentialfreie Kontakt OUT 3 am Funktions-<br>modul (Adr. 49) gibt zeitverzögert einen Öffnungs-<br>impuls an Tür 2 (IN1) (Zeit-Schleuse).                                                                                                    | (0 100) s<br>10                                                                         |
| Schleusenart           | Einstellung der Schleusenart.                                                                                                    | keine<br>normale<br><b>mit Impuls</b><br>Zeit                                           |
| Schleusenimp.<br>Verl. | Schleusenimpuls-Verlängerung. Bei der Schleu-<br>senimpulsweitergabe an die andere Tür ist bei der<br>Funktion Impuls-Verlängerung die Impulslänge<br>abhängig von der Dauer der Melderbetätigung.<br>Ohne Impuls-Verlängerung ist der Weitergabeim-<br>puls 1 Sekunde lang. | <b>ja</b><br>nein                                                                       |
| Panikschließen         | Einstellung der Panikschließung. Tür schließt<br>nach Signal (Totmannschaltung) am Funktions-<br>modul sofort. Melder, Lichtschranke und<br>Blockiererkennung sind abgeschaltet. Tür<br>verriegelt in der ZU-Position.                                                       | aus<br>an                                                                               |
| Verrieg. in PGS        | Einstellung, in welcher Programmschalterstellung<br>die Tür in der ZU-Position über das Grundmodul<br>verriegeln soll.<br>*Funktion bei Fluchtwegtüren nicht möglich.                                                                                                    | Aus<br>Aus / Ausgang*<br>Aus / Auto / Teil*<br>immer in Zu*                             |
| selbstreg. Teilöff.    | Bei eingestellter selbstregulierender Teilöffnung<br>wird nach einem Melderimpuls bis zur einge-<br>stellten Teilöffnungsweite geöffnet. Liegen ein<br>oder mehrere Öffnungsimpulse länger als<br>7 Sekunden an, öffnet die Tür bis zur vollen<br>Öffnungsweite.             | aus<br>ein                                                                              |
| Zeit selbst. Teilöff.  | Einstellbares Zeitintervall für Selbstregulierung der Teilöffnung.                                                                                                    | (0 60) s<br>7                                                                           |
| Teilöffnung IM+AM      | Bei gleichzeitigem Öffnungsimpuls vom Innen-<br>und Außenmelder öffnet die Tür bis zur vollen<br>Öffnungsweite.                                                                                                    | <b>aus</b><br>an                                                                        |
| AM bei Ausgang         | In Programmschalterstellung Ausgang ist der<br>Außenmelder (AM) während der Schließfahrt aktiv.                                                                                                    | <b>inaktiv</b><br>aktiv                                                                 |
| Sensortest             | Bei verwendetem Funktionsmodul (NK-Modul)<br>kann eingestellt werden, was beim Sensortest<br>getestet wird. (NK = Nebenschließkante, HSK =<br>Hauptschließkante)                                                                                                    | <b>aus</b><br>NK<br>HSK<br>NK + HSK                                                     |
| Sensortest-Pegel       | Signalpegel bei Testung.                                                                                                    | <b>low aktiv</b><br>high aktiv                                                          |

| Parametername   | Beschreibung                                                                                                    | Werte                                                                                           |
|-----------------|----------------------------------------------------------------------------------------------------|-------------------------------------------------------------------------------------------------|
| SST Türzust.1   | Potentialfreier Kontakt auf dem Funktionsmodul<br>(NK-Modul).                                                                                                    | aus<br>Tür auf<br>Tür zu<br>Störung<br>zu+verriegelt<br>Verschlußalarm<br><b>Klingelkontakt</b> |
| NK-Funktion     | Nebenschließkantenabsicherungen an ein Funkti-<br>onsmodul (NK-Modul).<br>Die Funktion bei Betreten des Erfassungsberei-<br>ches des Sensors kann in Stopp oder Schleich-<br>fahrt eingestellt werden. In der Einstellung Stopp<br>bleibt die Tür bei Betreten des Erfassungsberei-<br>ches des Sensors stehen, in der Einstellung<br>Schleichfahrt stoppt die Tür kurz und fährt dann<br>in Schleichfahrt weiter. | Stopp<br>Schleich                                                                               |
| Kraft zum Verr. | Beim Ver- und Entriegeln von Stangen- und<br>Kombiverriegelungen wird vor und während dem<br>Ver-/Entriegeln die Tür zugedrückt. Die Kraft, mit<br>der die Tür zugedrückt wird, ist einstellbar.                                                                                                    | (0 120)<br><b>70</b>                                                                            |
| NB invers       | Programmierung der Kontaktstellung des Nacht/<br>Bank Eingangs.                                                                                                    | <b>Schließer</b><br>Öffner                                                                      |
| Power Save Mode | In der ZU-Position (PGS in AUS) wird die<br>Endstufe abgeschaltet.                                                                                                    | <b>aus</b><br>ein                                                                               |
| FST-Testfahrt   | Auslösung der Testfahrt nach 24 Stunden oder<br>nach 12 Stunden bei Auslösung durch<br>Melderimpuls.                                                                                                    | <b>24 h</b><br>Melder                                                                           |

## 13.4 Störungen und Fehlerbehebung

## 13.4.1 Diagnose ES 200/ES 200-2D (= AD 100/AD 100-X)

Im Bereich Diagnose können aktuelle Einstellungen und Fehlermeldungen abgerufen werden.

| Parametername                                      | Beschreibung                                                                                                    | Werte                                                                            |
|----------------------------------------------------|----------------------------------------------------------------------------------------------------|----------------------------------------------------------------------------------|
| FW-Version GM<br>r/o                               | Anzeige der Firmware-Version des Grundmoduls.                                                                                                    | xx.yy<br>(z. B. 01.00 =<br>Version 1.00)                                         |
| FW-Version FST<br>r/o                              | Aktuelle FST- (=FMX-) Firmwareversion (wird erst<br>angezeigt, wenn nach Anlegen der Netzspannung<br>die Tür die ZU-Position erreicht hat).                 | z. B. 0100 =<br>Version 1.00                                                     |
| akt. Fehlerstatus<br>r/o                           | Der aktuelle Fehler wird angezeigt.                                                                                                    | Fehlermeldungen<br>0-31                                                          |
| Fehlerspeicher 1<br>bis<br>Fehlerspeicher 9<br>r/o | Anzeige bisheriger Fehler. Anzeige der Fehlerbe-<br>schreibung mit ENTER.                                                                                   | Fehlerspeicher 1–9<br>Fehlermeldungen<br>0–31                                    |
| Fehler löschen                                     | Ausführen löscht die Liste der Fehlermeldungen.                                                                                                    | Befehl ->                                                                        |
| Zeit nach Fehler<br>r/o                            | Zeigt die Zeit an, seit der aktuelle Fehler aufge-<br>treten ist.                                                                                           | ()h                                                                              |
| Fehler 4 Diagnose<br>r/o                           | Die Fehlermeldung 4 wird detailliert angezeigt.<br>(HSK = Hauptschließkante,<br>NK = Nebenschließkante)                                                     | Fehlerfrei<br>HSK-Fehler<br>NK1-Fehler<br>NK2-Fehler<br>LS1-Fehler<br>LS2-Fehler |
| Akkuspannung<br>r/o                                | Die Akkuspannung der Steuerung wird gemessen.                                                                                                    | ( ) * 0.1 V                                                                      |
| min Akkuspg. FST<br>r/o                            | Die Akkuspannung am FST-Modul (=FMX-Modul) wird gemessen.                                                                                                   | () * 0.1 V                                                                       |
| Zeit FST-Fahrt<br>r/o                              | Zeigt die Zeit an, die die Tür bei der Testfahrt des<br>Hilfsantriebes bis 80 % Öffnungsweite benötigt.<br>Gesteuert durch das FST-Modul (=FMX-Modul).      | ( ) ms                                                                           |
| Zeit IM-Fahrt<br>r/o                               | Zeigt die Zeit an, die die Tür nach einem Innen-<br>melderimpuls bis 80 % Öffnungsweite benötigt.<br>Gesteuert durch das Grundmodul (nur bei<br>ES 200-2D). | ( ) ms                                                                           |
| Schl.Taster NB<br>r/o                              | Zustand Schlüsseltaster Nacht/Bank wird ange-<br>zeigt.                                                                                                    | inaktiv<br>aktiv                                                                 |
| Nebenschließk.1<br>r/o                             | Nebenschließkante 1: Zustand vom Funktions-<br>modul wird angezeigt.                                                                                        | inaktiv<br>aktiv                                                                 |
| Nebenschließk.2<br>r/o                             | Nebenschließkante 2: Zustand vom Funktions-<br>modul wird angezeigt.                                                                                        | inaktiv<br>aktiv                                                                 |
| Hauptschließk.<br>r/o                              | Hauptschließkante: Zustand vom Funktionsmodul wird angezeigt.                                                                                               | inaktiv<br>aktiv                                                                 |
| Lichtschranke1<br>r/o                              | Zustand Lichtschranke 1 wird angezeigt.                                                                                                    | inaktiv<br>aktiv                                                                 |
| Lichtschranke2<br>r/o                              | Zustand Lichtschranke 2 wird angezeigt.                                                                                                    | inaktiv<br>aktiv                                                                 |

| Parametername           | Beschreibung                                                                                                    | Werte                   |
|-------------------------|----------------------------------------------------------------------------------------------------|-------------------------|
| Innenmelder<br>r/o      | Zustand Innenmelder wird angezeigt.                                                                                                    | inaktiv<br>aktiv        |
| Außenmelder<br>r/o      | Zustand Außenmelder wird angezeigt.                                                                                                    | inaktiv<br>aktiv        |
| PGS AUS<br>r/o          | Zustand des Eingangs Programmschalter AUS wird angezeigt.                                                                                                    | inaktiv<br>aktiv        |
| PGS AUTOMATIC<br>r/o    | Zustand des Eingangs Programmschalter<br>AUTOMATIC wird angezeigt.                                                                                                    | inaktiv<br>aktiv        |
| PGS AUSGANG<br>r/o      | Zustand des Eingangs Programmschalter<br>AUSGANG wird angezeigt.                                                                                                    | inaktiv<br>aktiv        |
| PGS TEILOFFEN<br>r/o    | Zustand des Eingangs Programmschalter<br>TEILÖFFNUNG wird angezeigt.                                                                                                    | inaktiv<br>aktiv        |
| PGS DAUERAUF<br>r/o     | Zustand des Eingangs Programmschalter<br>DAUERAUF wird angezeigt.                                                                                                    | inaktiv<br>aktiv        |
| PGS Ni. Aus-FST<br>r/o  | Zustand des Eingangs Programmschalter<br>2. Ebene wird angezeigt.                                                                                                    | inaktiv<br>aktiv        |
| Notaus<br>r/o           | Zustand NOT-AUS wird angezeigt.                                                                                                    | inaktiv<br>aktiv        |
| Sondierungsfahrt        | Ausführen startet eine Sondierungsfahrt.<br>Die Sondierungsfahrt hilft Störungen im Türverlauf<br>zu erkennen. Nach dem Start fährt die Tür mit<br>konstanter Geschwindigkeit und abgeschaltetem<br>Regler. Die Geschwindigkeit wird angezeigt und<br>sinkt bei Störungen. Die Stellen, wo der<br>Geschwindigkeitsabfall aufgetreten ist, werden in<br>einer Tabelle im Service-Tool angezeigt. Die Tür<br>kann nach Betätigung des Not-AUS-Schalters<br>von Hand an den angezeigten Punkt geschoben<br>und dort überprüft werden (siehe Anzeige akt.<br>Türposition). Die Sondierungsschwelle kann<br>eingestellt werden (siehe Parameter weiter unten). | Befehl ->               |
| Sond Werte<br>r/o       | Ausführen überträgt die Position der Schwergän-<br>gigkeit (Anzeige in mm).                                                                                                    | Liste ->                |
| Sond Schwelle           | Hier wird der Schwellenwert eingestellt, an dem<br>eine Schwergängigkeit erkannt wird.                                                                                                    | (0 50) %<br><b>30 %</b> |
| akt. Türposition<br>r/o | Anzeige der aktuellen Türposition.                                                                                                    | ( ) mm                  |
| akt. Türgeschw.<br>r/o  | Anzeige der aktuellen Geschwindigkeit der Tür.                                                                                                    | () cm/s                 |
| Öffnungsweite<br>r/o    | Anzeige der Öffnungsweite.                                                                                                    | ( ) mm                  |
| Teilöffnung<br>r/o      | Anzeige der eingestellten Teilöffnungsweite.                                                                                                    | ( ) mm                  |
| DCW-Liste<br>r/o        | Ausführen zeigt den ersten DCW Teilnehmer.<br>z.B.: 2,48<br>2 = FST-Modul (=FMX-Modul)<br>48 = Funktionsmodul mit Adr. 00<br>49 = Funktionsmodul mit Adr. 01                                                                                                    | Liste ->                |

| Parametername            | Beschreibung                                                                                                    | Werte                                                                            |
|--------------------------|----------------------------------------------------------------------------------------------------|----------------------------------------------------------------------------------|
| DCW-Reset                | Ausführen löscht die DCW-Liste, um alte Teil-<br>nehmer zu entfernen.                                                                                                    | Befehl ->                                                                        |
| Lernfahrt                | Nur in Programmschalterstellung AUS<br>Ausführen startet die Lernfahrt.<br>Wenn die 8 an der GM-Anzeige 2x blinkt, ist die<br>Lernfahrt beendet.                                                                                                    | Befehl ->                                                                        |
| Werkseinstellung         | Nur in Tür-Zu-Position und<br>Programmschalterstellung AUSAusführen lädt Werkseinstellung.Wenn die 8 an der GM-Anzeige 2x blinkt, ist der<br>Vorgang beendet. Anschließend muss eine Lern-<br>fahrt durchgeführt werden.Parameter P., A., r. und L. am Bedienteil des GM<br>überprüfen und ggfs. einstellen.                                                                                                    | Befehl ->                                                                        |
|                          | P = Programmmodus länderspezifisch<br>A = Akkubetrieb<br>r = Verriegelung in Programmschalterstellungen<br>L = Verriegelungstyp                                                                                                    |                                                                                  |
| Bedienmodul              | <ul> <li>Bedienmodul am GM entsperren oder sperren.</li> <li>Bedienmodul entsperren: <ol> <li>entsperren einstellen</li> <li>Upload durchführen</li> <li>Servicetool abziehen</li> <li>30 s warten</li> </ol> </li> <li>Das Bedienmodul ist entsperrt.</li> <li>Bedienmodul aperren: <ol> <li>Servicetool abziehen</li> <li>Servicetool abziehen</li> <li>Servicetool abziehen</li> <li>Servicetool abziehen</li> </ol> </li> <li>Bedienmodul sperren: <ol> <li>sperren einstellen</li> <li>Upload durchführen</li> <li>Servicetool abziehen</li> <li>a) s warten</li> <li>Servicetool abziehen</li> <li>a) s warten</li> <li>bas Bedienmodul ist gesperrt.</li> <li>Es wird nur noch die Fehlerliste angezeigt.</li> </ol> </li> </ul> | entsperren<br>sperren                                                            |
| Betriebsstunden<br>r/o   | Anzeige der Betriebsstunden des GM.<br>Die Daten werden alle 24 Stunden im EEPROM<br>gespeichert.                                                                                                    | ()h                                                                              |
| Betriebsstd. Akku<br>r/o | Anzeige der Betriebsstunden des Akkus.<br>Die Daten werden alle 24 Stunden im EEPROM<br>gespeichert.                                                                                                    | ()h                                                                              |
| Anz. Öffnungen<br>r/o    | Anzeige der Anzahl der Öffnungen und Reversie-<br>rungen.<br>Die Daten werden alle 24 Stunden im EEPROM<br>gespeichert.                                                                                                    | ()                                                                               |
| STV - Status<br>r/o      | Der Zustand der DCW-Stangenverriegelung<br>wird angezeigt.                                                                                                    | keine<br>verriegeln<br>verriegelt<br>entriegeln<br>entriegelt<br>Fehler<br>Warte |

| Parametername                | Beschreibung                                                                                                    | Werte                                                                                                    |
|------------------------------|----------------------------------------------------------------------------------------------------|----------------------------------------------------------------------------------------------------|
| STV - Fehler<br>r/o          | Der aktuelle Fehler der DCW-Stangenverriegelung<br>wird angezeigt.<br>*LZ = Lebenszeichen                                                                    | fehlerfrei<br>blockiert<br>Laufzeitfehler<br>Sabotage<br>Motorstromfehler<br>LZ*-Fehler<br>Systemfehler<br>PGS-Fehler<br>Relaisfehler<br>Überstromfehler<br>DCW-LZ* |
| FW - Version                 | Aktuelle Firmwareversion der DCW-Stangenver-                                                                                                    | XX.VV                                                                                                    |
| STV1<br>r/o                  | riegelung des 1. Kanals wird angezeigt.                                                                                                    | (z.B. 0100 =<br>Version 1.00)                                                                                                    |
| FW - Version<br>STV2<br>r/o  | Aktuelle Firmwareversion der DCW-Stangenver-<br>riegelung des 2. Kanals wird angezeigt.                                                                      | xx.yy<br>(z.B. 0100 =<br>Version 1.00)                                                                                                    |
| Fuses GM<br>r/o              | Die aktuelle Einstellung der Fuses des<br>Grundmoduls wird angezeigt.                                                                                        | niO<br>iO                                                                                                    |
| Fuses FST-Modul<br>r/o       | Die aktuelle Einstellunge der Fuses des FST-<br>Moduls (=FMX-Moduls) wird angezeigt.                                                                         | niO<br>iO                                                                                                    |
| Synchron Diag.<br>r/o        | Zeigt bei zwei Türen den Zustand des Synchron-<br>betriebes an (auch für Selbstdiagnose eines<br>Grundmoduls geeignet).<br>*Diagnose Master **Diagnose Slave | niO<br>iO<br>DiagM.*<br>DiagS.**                                                                                                    |
| Panikschließen 1<br>r/o      | Zustand des Eingangs Panikschließen vom Funk-<br>tionsmodul (Adr. 48) wird angezeigt.                                                                        | inaktiv<br>aktiv                                                                                                    |
| Panikschließen 2<br>r/o      | Zustand des Eingangs Panikschließen vom Funk-<br>tionsmodul (Adr. 49) wird angezeigt.                                                                        | inaktiv<br>aktiv                                                                                                    |
| Panikschließen 3<br>r/o      | Zustand des Eingangs Panikschließen vom Funk-<br>tionsmodul DIN 18650 wird angezeigt.                                                                        | inaktiv<br>aktiv                                                                                                    |
| Apotheke Impuls<br>r/o       | Zustand des Eingangs vom Funktionsmodul (Adr. 49) wird angezeigt.                                                                                            | inaktiv<br>aktiv                                                                                                    |
| Schl. Imp. Eing.<br>r/o      | Zustand des Eingangs vom Funktionsmodul (Adr. 49) wird angezeigt.                                                                                            | inaktiv<br>aktiv                                                                                                    |
| Schl. sperren Ei<br>r/o      | Zustand des Eingangs vom Funktionsmodul (Adr. 49) wird angezeigt.                                                                                            | inaktiv<br>aktiv                                                                                                    |
| Status-Out (1-4)<br>r/o      | Zustand des Eingangs vom Funktionsmodul (Adr. 48) wird angezeigt.                                                                                            | inaktiv<br>aktiv                                                                                                    |
| Schleuse-Out<br>(1-4)<br>r/o | Zustand des Eingangs vom Funktionsmodul<br>(Adr. 49) wird angezeigt.                                                                                         | inaktiv<br>aktiv                                                                                                    |
| SST-Out1<br>r/o              | Zustand des Relaisausgangs vom Funktions-<br>modul DIN18650 wird angezeigt.                                                                                  | inaktiv<br>aktiv                                                                                                    |
| Störmeldung<br>r/o           | Störmeldung von Status-, Schleuse- oder Funkti-<br>onsmodul DIN18650 wird angezeigt.                                                                         | inaktiv<br>aktiv                                                                                                    |

| Parametername            | Beschreibung                                                                                                    | Werte                                     |
|--------------------------|----------------------------------------------------------------------------------------------------|-------------------------------------------|
| Bootl. Vers. GM<br>r/o   | Bootloader Version im GM.                                                                                                    | xx.yy<br>(z.B. 0100 =<br>Version 1.00)    |
| Bootl. Vers. FST<br>r/o  | Bootloader Version im FST-Modul (=FMX-Modul).                                                                                                    | xx.yy<br>(z.B. 0100 =<br>Version 1.00)    |
| ServiceKey Ver<br>r/o    | Version des Service-Keys.                                                                                                    | xx.yy<br>(z.B. 0100 =<br>Version 1.00)    |
| Zykl. Service            | Einstellung der Anzahl der Öffnungszyklen bis zur<br>nächsten Wartung:<br>1. Das Installationsdatum muss eingegeben sein.<br>2. Anzahl der Öffnungszyklen eingeben.<br>3. Nach der Wartung muss das Datum in <i>Letzte</i><br><i>Wartung</i> eingegeben werden, um die Service-<br>Anzeige zurückzusetzen.                      | (0 1000000)                               |
| Anz Zykl. Service<br>r/o | Anzahl der Öffnungszyklen seit dem letzten Service-Intervall.                                                                                                    | ()                                        |
| Wartungsintervall        | <ul> <li>Einstellung des Zeitintervalls bis zur nächsten<br/>Wartung:</li> <li>1. Das Installationsdatum muß eingegeben sein.</li> <li>2. Wartungsintervall eingeben.</li> <li>3. Nach der Wartung muss das Datum in <i>Letzte</i><br/><i>Wartung</i> eingegeben werden, um die Service-<br/>Anzeige zurückzusetzen.</li> </ul> | (0 60) mm<br>(mm = Monate)                |
| Letzte Wartung           | Datum der letzten Wartung (Monat Jahr).                                                                                                    | mmjj<br>(z.B. 1110=<br>November 2010)     |
| Objekt                   | Freie Texteingabe möglich.                                                                                                    | ()                                        |
| Ansprechpartner          | Freie Texteingabe möglich.                                                                                                    | ()                                        |
| SID Nummer               | Service-Ident-Nummer. Hierüber können Anlage und Standort ermittelt werden.                                                                                                    | ()                                        |
| Service-Vertrag          | Ist Service-Vertrag vorhanden?                                                                                                    | nein<br>ja                                |
| Installation             | Gibt Installationsdatum an (Monat Jahr).                                                                                                    | ( )<br>(mmjj z.B. 1110=<br>November 2010) |
| Fertigungs-Nr.           | Anzeige der Fertigungsnummer.                                                                                                    | ()                                        |
| ID-Code ST               | Identifikationscode des Service Technikers.                                                                                                    | ()                                        |
| Anlagen-Nr.              | Anzeige der Anlagennummer.                                                                                                    | ()                                        |
| DORMA-Prod-Nr.           | Anzeige der DORMA-Produktionsnummer.                                                                                                    | ()                                        |
| AB-Nummer                | Auftragsbestätigungsnummer.<br>Hierfür können alle Anlagendaten incl. Glas etc.<br>abgefragt werden.                                                                                                    | ()                                        |
| UART                     | Protokoll UART 1: Service Tool, Datenlogger,<br>TMS-Soft, TC 65                                                                                                    | ()                                        |

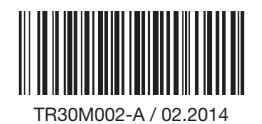

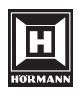

HÖRMANN KG Verkaufsgesellschaft Upheider Weg 94-98 D-33803 Steinhagen www.hoermann.com